## 更改SunSystems密码

操作数据库之前请务必做好完整备份

如果用户希望更改登录SunSystems密码,请按照以下步骤操作:

- 1. 登录SunSystems
- 2. 执行 CPW Change Password (Windows)
- 3. 输入旧密码,及两次新密码
- 4. 保存并退出SunSystems

⊘ 忘记密码

如果用户忘记密码,必须由管理员重新设置。请参见 用户忘记密码的处理